#### **Office of Educational Technology**

School District of Philadelphia 440 North Broad Street, Suite 402 Philadelphia, PA 19130

Phone: 215.400.4420 Fax: 215.400.4421 http://www.philasd.org/offices/edtech

# How to Access the Office of Educational Technology Public File Server

#### (Note: These folders are only accessible from inside the SDP Firewall)

## From Vista/Win7:

- Click on Start
- Click on All Programs

THE SCHOOL DISTRICT OF

PHILADELPHIA

- Click on Accessories
- Click on Run
- Type in <u>\\files.edtech.philasd.org</u> or <u>\\170.235.4.32</u>
- Click OK
- At the Login Window:
  - o ID: Guest
    - o PW: guest
- Double click on the EdTech\_Public folder or HomeDirs (for EdTech Staff Public folders)

### From Win XP:

- Click on Start
- Click on Run
- Type in <u>\\files.edtech.philasd.org</u> or <u>\\170.235.4.32</u>
- Click OK
- At the Login Window:
  - o ID: Guest
  - o PW: guest
- Double click on the EdTech\_Public folder or HomeDirs (for EdTech Staff Public folders)

## From a Mac (OSX):

- Go to the Finder, Click on the Go menu.
- Select "Connect to Server"
- For server address enter either <u>files.edtech.philasd.org</u> or 170.235.4.32 and click the Connect button
- Select connect as "Guest"
- Double click on the EdTech\_Public folder or HomeDirs (for EdTech Staff Public folders)